- 1. Go to www.amway.com.ph
- 2. Click on user icon and then LOGIN
- 3. Enter ABO number and password (also applicable if Main App has already an Amway ID)

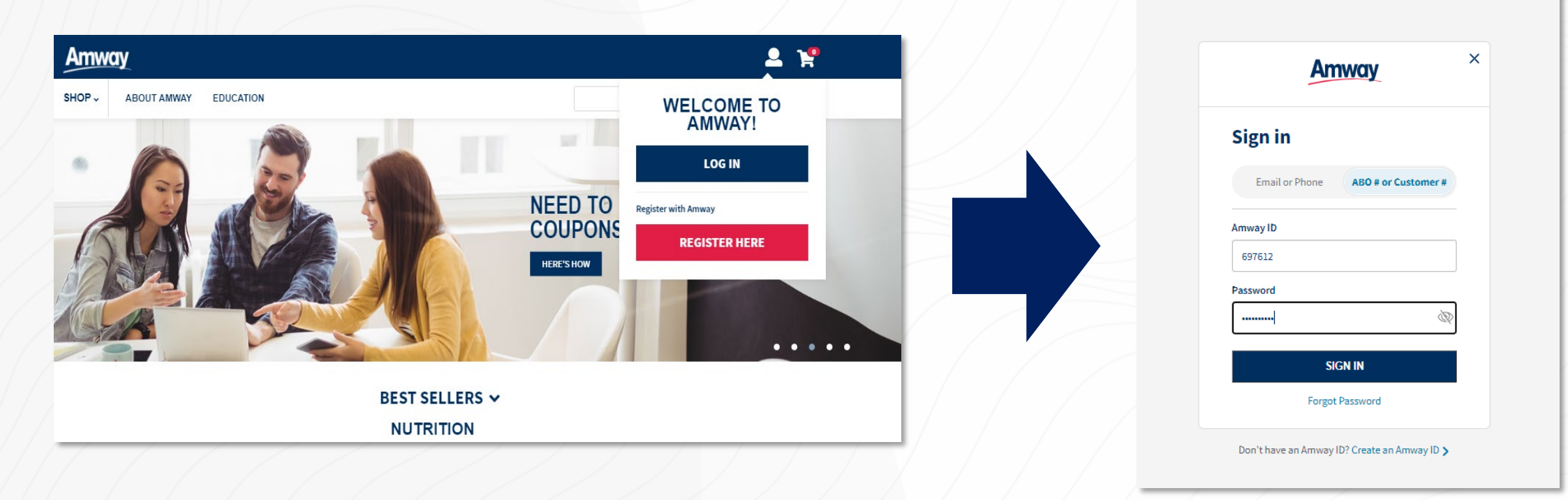

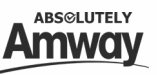

For ABOs with Co-applicant, after clicking SIGN IN, the name of main app and co-app will appear, user can select which account to use.

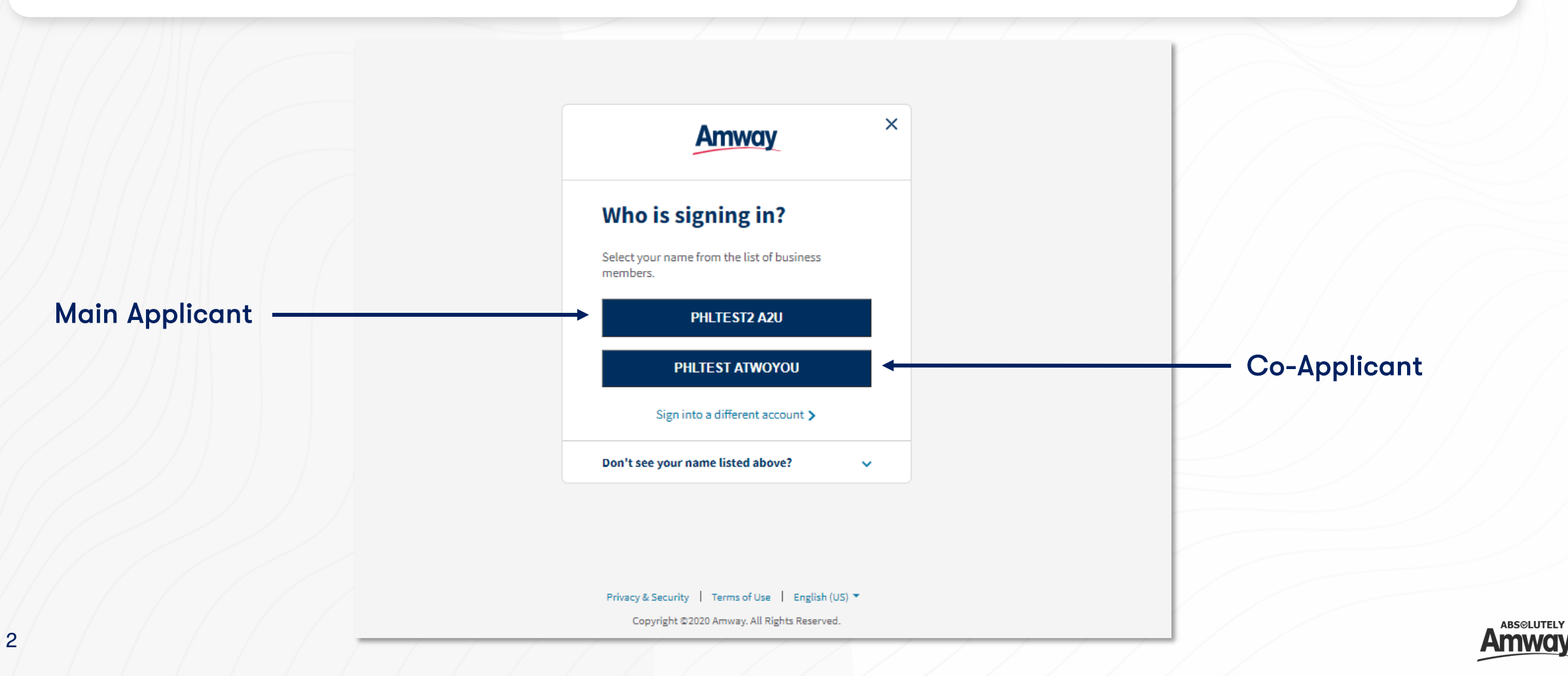

After selecting the user, below message and options will appear. User has option to create Amway ID or skip the process and still use the ABO number as username.

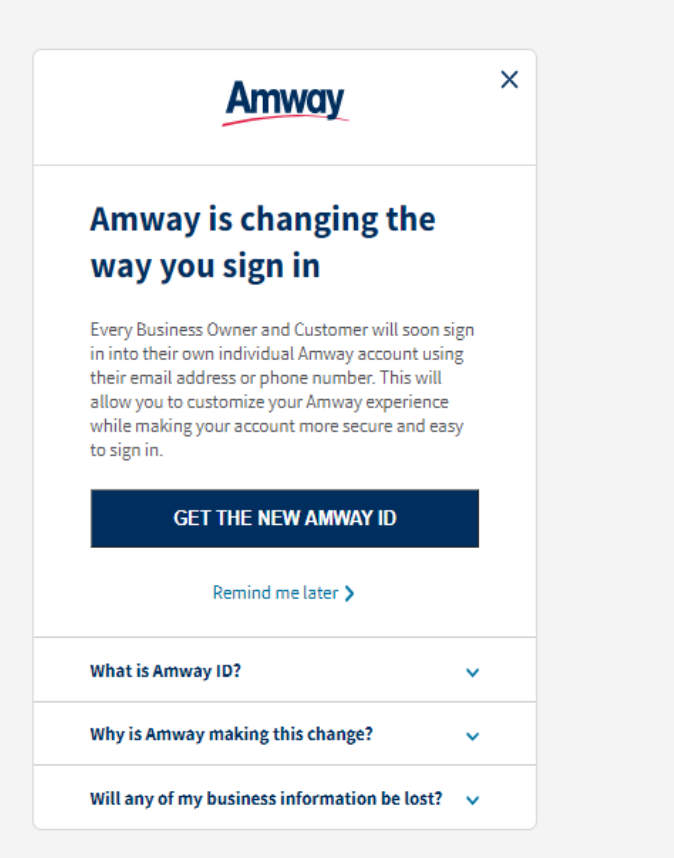

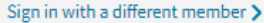

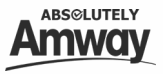

If the user click on Remind me later or skip the Amway ID process, he/she will be redirected to Hybris Home Page. \* Old ABOs can skip up to 25 times

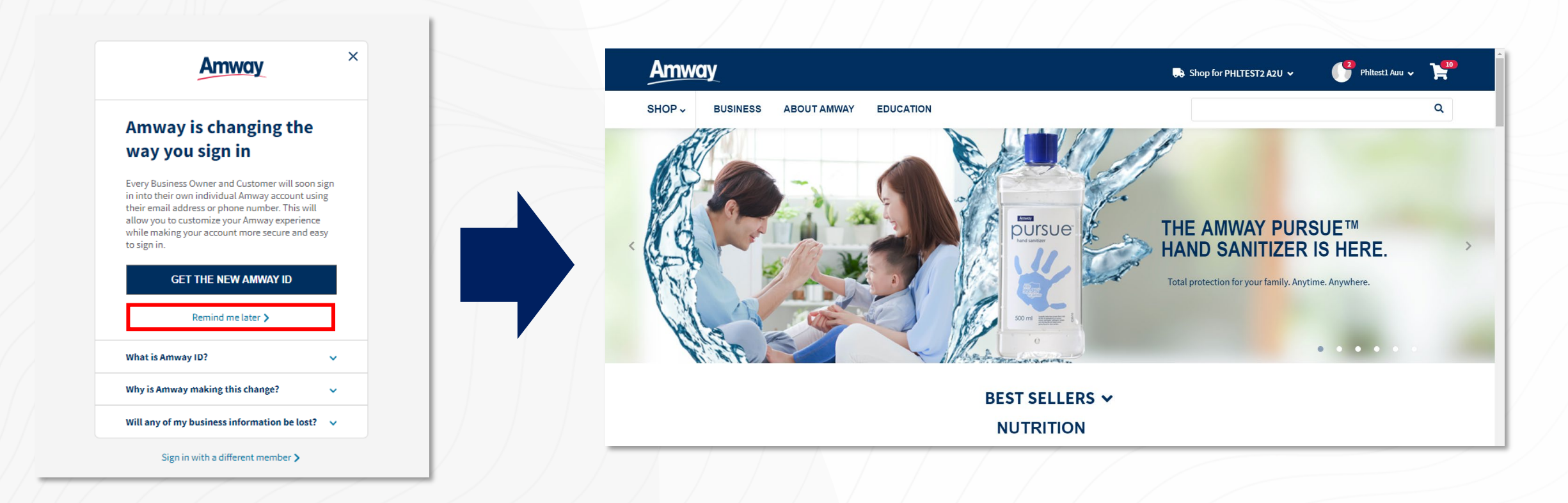

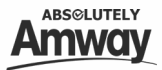

If the user click GET THE NEW AMWAY ID, he/she will be redirected to "Create your Amway ID" page and user can choose between email or mobile to use as Amway ID.

| Amway                                                                                                    | Amway ×                                                                  |
|----------------------------------------------------------------------------------------------------|--------------------------------------------------------------------------|
| Amway is changing the<br>way you sign in                                                                                                    | Create your Amway ID                                                     |
| Every Business Owner and Customer will soon sign<br>in into their own individual Amway account using<br>their email address or phone number. This will<br>allow you to customize your Amway experience<br>while making your account more secure and easy<br>to sign in. | Country where you do business with Amway<br>Philippines  Create Amway ID |
| GET THE NEW AMWAY ID                                                                                                    | ○ Email Address                                                          |
| What is Amway ID?                                                                                                    | O Mobile Number                                                          |
| Why is Amway making this change?                                                                                                    | CONTINUE                                                                 |

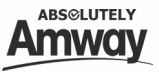

- User must enter either email or mobile and set new password then click Continue.
- After clicking Continue button, OTP will be sent to the selected contact information and user must enter the OTP and click VERIFY.

| - Internet in the second second second second second second second second second second second second second se |                                                     |
|----------------------------------------------------------------------------------------------------|-----------------------------------------------------|
| Create your Amway ID                                                                                            | Amway                                               |
| Country where you do business with Amway 📀                                                                      |                                                     |
| Philippines 👻                                                                                                   | Verify your email address                           |
| Create Amway ID                                                                                                 | Please enter the one-time verification code sent to |
| • Email Address                                                                                                 | phltest2@yopmail.com                                |
| Create Amway ID                                                                                                 | Enter Verification Code:                            |
| phltest2@gmail.com                                                                                              |                                                     |
| Create New Password                                                                                             |                                                     |
|                                                                                                    |                                                     |
| Confirm New Password                                                                                            | VERIFY                                              |
|                                                                                                    | Didn't receive the verification code? Resend Code   |
| O Mobile Number                                                                                                 |                                                     |
|                                                                                                    |                                                     |
| CONTINUE                                                                                                    |                                                     |
|                                                                                                    | Privacy & Security   Terms of Use   English (US) ▼  |

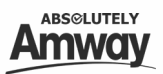

Once successfully verified, user will be redirected to Home Page as logged in user.

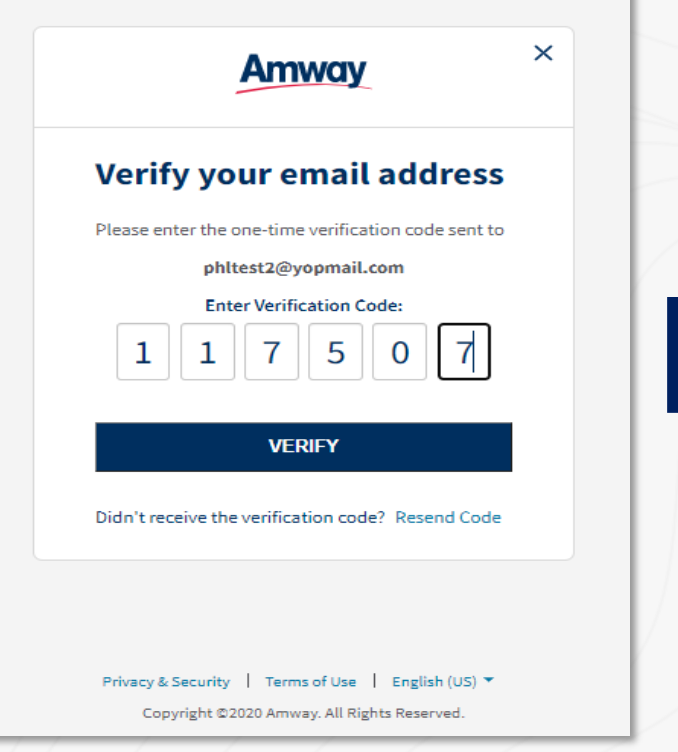

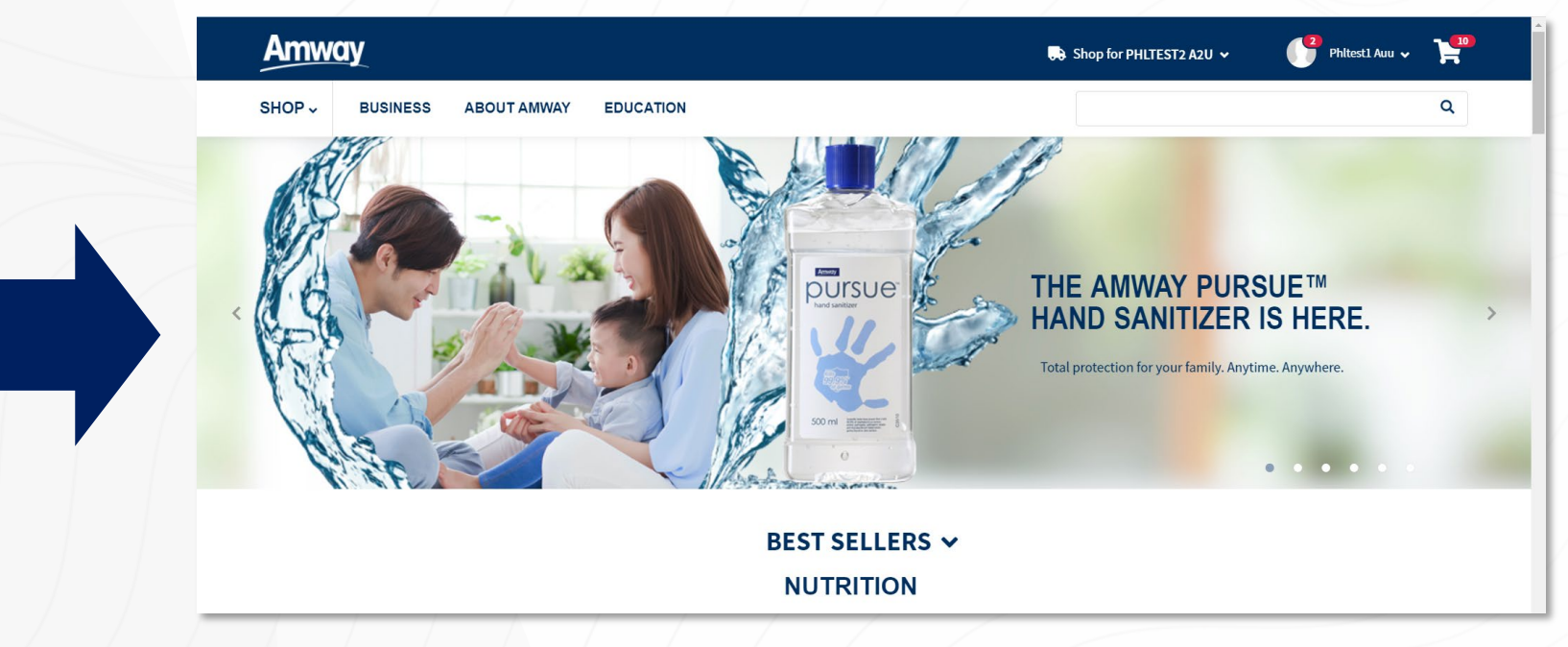

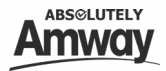